## Tipp Nr.: 2013-11

Thema : Assistenten in Allplan laden

Software: Nemetschek Allplan 2013

## Hintergrund:

Sie haben Nemetschek-Assistenten im Netzwerk, per Mail bekommen oder aus dem Web geladen und wollen Diese in Allplan integrieren

## <u>Lösung:</u>

Entpacken Sie ggfs. die Assistenten (\*.zip; \*.rar usw.). Checken Sie, ob bei den Assistenten eine Gruppendatei vorhanden ist. Eine Gruppendatei erkennt man an der Dateiendung \*.nagd . Einen Assistenten erkennt man an der Endung \*.nas

\*.nagd steht für Nemetschek-Assistenten-Gruppendatei

- \*.nas steht für Nemetsche-Assistent
- A Wenn eine Gruppendatei vorhanden ist gehen Sie am besten so vor:
  - 1. Öffnen Sie in Allplan die Assistenten-Palette (z.B. mit der Taste A)
  - 2. Rechtsklicken Sie oben in die weiße Zeile der Assistenten-Palette.

Ein Kontextmenü erscheint in welchem Sie "Gruppe hinzufügen" auswählen

| 🕩 Allplan 2013 - VT-Skelettba                               | u und Sparren ENTWURF - Gel:                          |  |  |
|-------------------------------------------------------------|-------------------------------------------------------|--|--|
| <u>D</u> atei <u>B</u> earbeiten <u>A</u> nsicht <u>E</u> i | nfügen Forma <u>t</u> E <u>x</u> tras E <u>r</u> zeug |  |  |
| jø 🖿 🗣 🗗 🔎 🖪                                                | ▮ � • ๗ • ๗ • ₪ 🛱                                     |  |  |
| Assistenten                                                 | 7 ×                                                   |  |  |
| Funktio Connect Assisten                                    | Eigensc                                               |  |  |
| CYCOT-Assistenten                                           | <b>•</b>                                              |  |  |
|                                                             | Neue Gruppe                                           |  |  |
|                                                             | Gruppe hinzufügen                                     |  |  |
| FENSTER & TÜREN                                             | Gruppe umbenennen<br>Gruppe entfernen                 |  |  |
|                                                             | Anpassen                                              |  |  |

3. Dann wählen Sie die gewünschte Gruppendatei (\*.nagd) aus und die Assistenten dieser Gruppe werden geladen

Weitere Infos, Hilfe, Videotrainings zu Nemetschek Allplan uvm.unter: <u>www.allplanlernen.de</u> © CYCOT GmbH / Jörg Geier

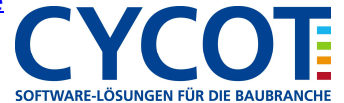

- B Wenn keine Gruppendatei vorhanden, sondern nur Assistenten-Dateien (\*.nas) ist gehen Sie am besten so vor:
  - 1. Öffnen Sie in Allplan die Assistenten-Palette (z.B. mit der Taste A)
  - 2. Rechtsklicken Sie oben in die weiße Zeile der Assistenten-Palette.

Ein Kontextmenü erscheint in welchem Sie "Neue Gruppe" auswählen

3. Vergeben Sie nun einen Namen für die neue Assistentengruppe, welche als Gruppendatei abgespeichert wird

| Speichern in:                      | 🔒 Assistent                                     |  |                  | G 🏚 📂 🖽 -      |             |           |
|------------------------------------|-------------------------------------------------|--|------------------|----------------|-------------|-----------|
|                                    | Name 🔺                                          |  |                  | Änderungsdatum | Тур         |           |
| iiro Assisten 💽 NewAssistants.nagd |                                                 |  | 18.02.2013 11:33 | NAGD-Datei     |             |           |
| Projekt Assist                     |                                                 |  |                  |                |             |           |
| Computer                           | 4 C                                             |  | 11               | 1              |             |           |
| Netzverk                           | Dateiname: Meine neuen Assistenten nagd         |  |                  |                | •           | Speichern |
|                                    | Dateityp: Assistent Gruppen Definition (*.nagd) |  |                  |                | 1 10202 100 |           |

4. In der Assistentenpalette liegt nun die noch leere Gruppe vor Dort rechtsklicken Sie in das große weiße Feld und wählen im Kontextmenü "Assistent öffnen"

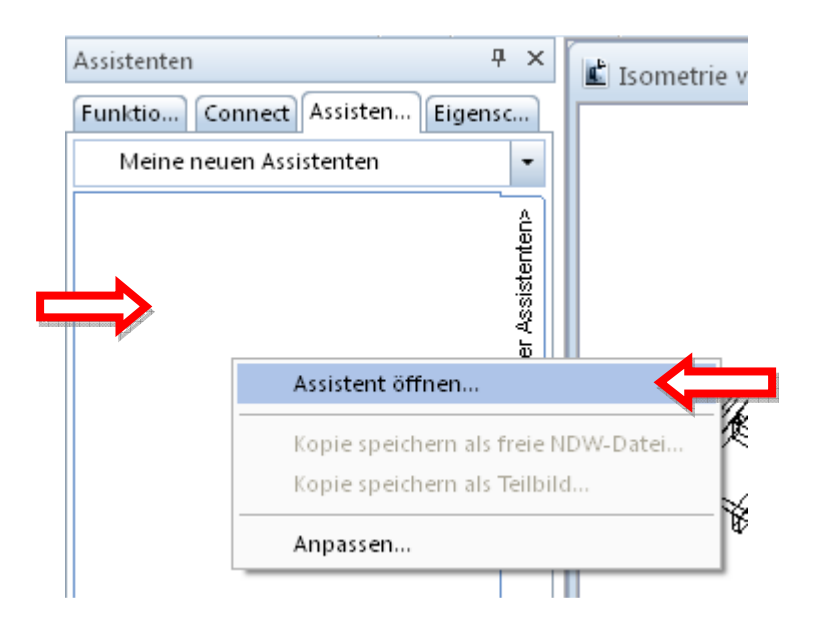

5. Dann erscheint die Dateiauswahl über welche Sie dann die Assistentendateien(\*.nas) in Allplan laden können.

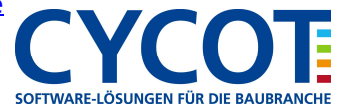